# WebAdvisor Course Search Parameters

Go to <u>www.ivcc.edu/webadvisor</u>, select the blue Students menu bar, and choose Search for Sections.

To search for courses using WebAdvisor, you need to fill out at least two fields. The commonly used search parameters are:

- Term
- Subjects
- Online or Location
- Instructor's Name

Below are examples of common searches:

## For All Courses or Courses Meeting in Person

#### 1. To Find All Semester Courses for a Subject

- 1) Select Term
- 2) Under Subjects, use the dropdown(s) to select specific subjects

#### 2. To Find All Semester Courses for a Subject Meeting at the Main Campus

- 1) Select Term
- 2) Under Subjects, use the dropdown(s) to select specific subjects
- 3) In Online or Location, select Main Campus

## 3. To Find All Semester Courses Meeting at the Ottawa Center

- 1) Select Term
- 2) In Online or Location, select Extension Site
- 3) Submit
- 4) In the Section Selection Results, look for sections in the 600s

# For All Internet Courses or Virtual Courses

## 4. To Find All Internet Only Courses

- 1) Select Term
- 2) In Online or Location, select Internet Classes

## 5. To Find All Virtual Class Meetings Courses (meet online for class)

- 1) Select Term
- 2) In Online or Location, select Virtual Class Meeting